# How to Setup Okta Verify for MFA before enforcement

The following guide provides step by step instructions on how to register and set up Okta Verify on your device for Multifactor Authentication (MFA) prior to CFA enforcing the use of MFA.

**Note:** Please ensure you have a PC or another device handy as it will make the process easier. If you do not have a camera on your mobile device, you will need to follow the setup option outlined in **Step 4B**.

## Step 1: Download and Install Okta Verify App

- 1. If you do not already have the Okta Verify app installed on your phone, please follow these steps
  - iOS devices: Search for Okta Verify in the <u>Apple App Store</u>, select **Get** to install then Select **Open**.
  - Android devices: Search for Okta Verify in the <u>Google Play Store</u>, Select **Install** and Select **Open** after the installation is complete.

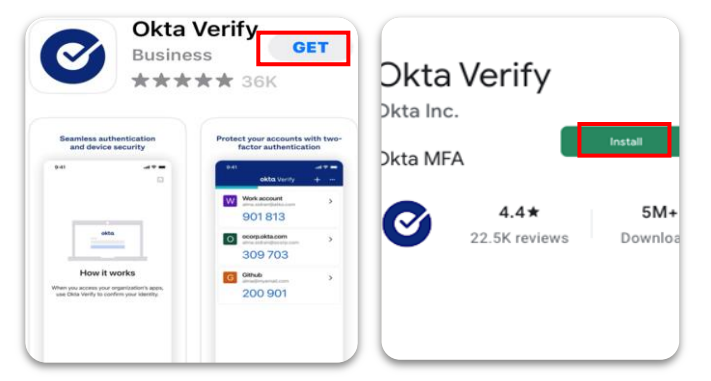

2. Once installed, open the Okta Verify app.

#### Step 2: Set Up Okta Verify on Your Phone

 Select Get started in the Welcome to Okta Verify screen. Skip the prompts to click Add Account and Select Organization as the Account Type. In the Add Account from Another Device prompt, select Skip

| Ø                               | •                                                                                                    | hoose Account Typ                            |
|---------------------------------|----------------------------------------------------------------------------------------------------|----------------------------------------------|
| Welcome to Okta Verify          | Ways to verify<br>When signing in, enter a code from this app,<br>tap Yes on a push notification, or tap the<br>"Sign in using Okta Verify on this device"<br>button. | ose the type of account you woul<br>to add   |
| Get Started                     |                                                                                                    | <b>Organization</b><br>Work, school, company |
| Add Account from Another Device | Add Account                                                                                                    | <b>Other</b><br>Facebook, Google, etc        |

2. Select **Yes, ready to scan**, the app will automatically add your account once the QR code is scanned.

| Do You Have Your<br>QR Code?                                                                                                 |
|----------------------------------------------------------------------------------------------------|
|                                                                                                    |
| Before you continue, make sure your QR<br>code is shown on another device, such as a<br>laptop<br>Where do I get my QR code? |
| Yes, Ready to Scan                                                                                                    |
| No, Sign In Instead                                                                                                    |

#### Step 3: Prepare for Account Setup

1. On a PC or another device, (e.g., another phone), open a web browser (Safari, MS Edge, Chrome) and go to **login.cfa.vic.gov.au/enduser/settings**.

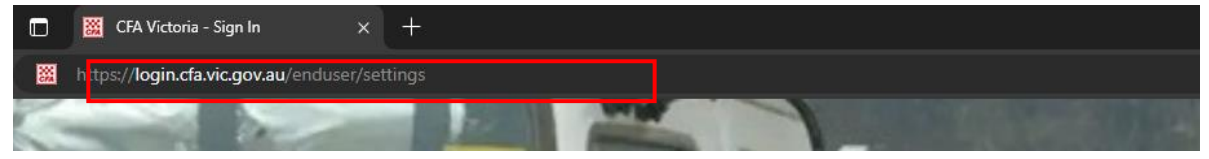

- 2. Enter your CFA Volunteer Email address in the following format
  - <your\_volunteer\_number>@cfa.vic.gov.au>, or
  - <your\_CFA\_email\_address@members.cfa.vic.gov.au>, then click **Next.**
- 3. Enter your **CFA Password**, then click **Verify**.

| X V 25 login.cfavic.gov.au K :                                                                                                    |                                                                     |
|----------------------------------------------------------------------------------------------------|---------------------------------------------------------------------|
| Sign In<br>CFA Email Address<br>Don't have a CFA Email Address? Use<br><volumeternor@cfa.wic.gov.au< th=""><th>Verify with your password<br/>③ TestMFA02@cfa.vic.gov.au<br/>Password</th></volumeternor@cfa.wic.gov.au<> | Verify with your password<br>③ TestMFA02@cfa.vic.gov.au<br>Password |
| TestMFA02@cfa.vic.gov.au                                                                                                    | Verify                                                              |
| Next                                                                                                    | Wani. to reset your eassword?<br>Back to sign in                    |

3. In the **Security Methods** section of the Accounts page, click **Setup** next to **Okta Verify** to start the setup process.

| Personal Informati | on                       | ✓ Security Methods                                                 |                                      | CE               |              |
|--------------------|--------------------------|--------------------------------------------------------------------|--------------------------------------|------------------|--------------|
| First name         | Test                     | Security methods help your account security will<br>applications.  | hen signing in to Okta and other     |                  | -            |
| Last name          | MFAUser02                | Okta Verify                                                        | Set up                               |                  |              |
| Okta username      | TestMFA02@cfa.vic.gov.eu |                                                                    |                                      | ****             | .)           |
| Primary email      | TestMFA02@cfa.vic.gov.au | Google Authenticator                                               | Set up                               |                  |              |
| Mobile phone       |                          | Phone                                                              | Set up                               | Verify with your | password     |
| Alternate Username | TestMFA02@cfa.vic.gov.au |                                                                    |                                      | @ TestMFA02@cfi  | a.vic.gov.au |
| Display name       | Test MFAUser02           | End All Sessions                                                   |                                      | Password         |              |
|                    |                          | For your security, you can end all active session<br>your account. | ns on every device that has accessed | 1                |              |
| Oisplay Language   |                          |                                                                    | Sign out                             |                  |              |
|                    |                          |                                                                    |                                      | Verify           |              |

4. On the **Set up your Multifactor Authentication (MFA)** page, click **Setup** next to **Okta Verify** to begin the setup process for Okta Verify.

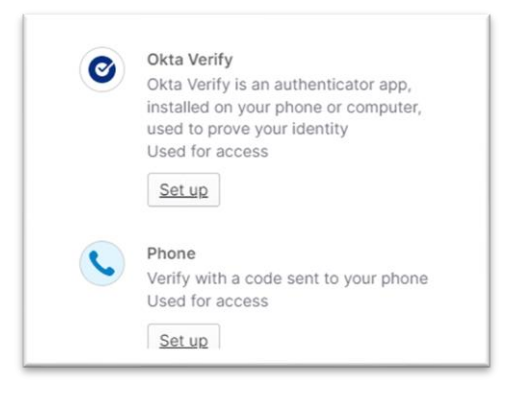

## Step 4: Account Setup (Camera/Non-camera device)

# 4A: If you have a camera and a separate device (e.g., PC) (Preferred Method)

1. Point your phone camera at the QR code displayed in the browser on your computer to automatically scan the QR code.

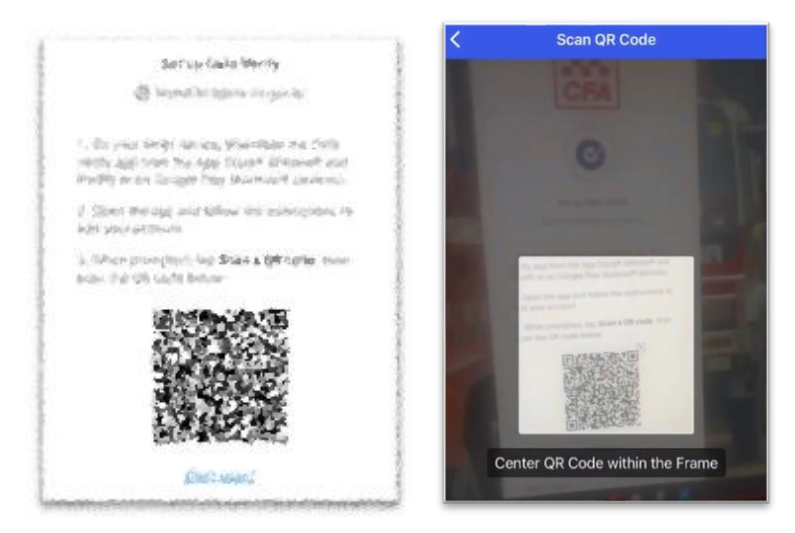

2. Skip the prompts and confirm that your account has been successfully added to Okta, then tap **Done.** You'll notice that your web browser will automatically sign you into your account profile.

| $\odot$                                                                          |                                                      | ✓ Security Methods                                                                             |
|----------------------------------------------------------------------------------|------------------------------------------------------|------------------------------------------------------------------------------------------------|
| Account Added                                                                    |                                                      | Security methods help your account security when signing in to Okta and other<br>applications. |
| You can now securely sign in to your organization's apps.                        | 🔘 okta Verify 🛛 🕂 🍼 …                                | Okta Verify Set up another                                                                     |
| eturn to your organization's instructions t continue.                            | L login.cfa.vic.gov.au ><br>TestMFA02@cfa.vic.gov.au | Remove                                                                                         |
| Important: Keep this app installed on your<br>device. You'll need it to sign in. | 718 404                                              | Google Authenticator Set up                                                                    |
| Done                                                                             | Launch Dashboard 🖸                                   | Phone Set up                                                                                   |

4B: If you don't have a camera or a separate device

1. If your phone does not have a camera, select **No, Sign in Instead** when prompted to scan the QR code.

| Do You Have Your<br>QR Code?                                                                                                 |
|----------------------------------------------------------------------------------------------------|
|                                                                                                    |
| Before you continue, make sure your QR<br>code is shown on another device, such as a<br>laptop<br>Where do I get my QR code? |
| Yes, Ready to Scan                                                                                                    |
| No, Sign In Instead                                                                                                    |

- 2. On the Enter your organization's sign-in URL page, enter https://login.cfa.vic.gov.au and click Next.
- 3. Enter your CFA Email Address and Password, then click Verify.

| 566                                                                               | <b>I I S S</b>              |
|-----------------------------------------------------------------------------------|-----------------------------|
| CFA                                                                               | CFA                         |
| Sign In<br>CFA Email Address                                                      | ****                        |
| Don't have a CFA Email Address? Use<br><volunteerno>@cfa.vic.cov.au</volunteerno> | Verify with your password   |
| TestMFA02@cfa.vic.gov.au                                                          | (@ TestMFA02@cfa.vlc.gov.au |
| Keen me signed in                                                                 | Password                    |
| C ready the address in                                                            | 0                           |

4. Click **Open Okta Verify**, then skip the prompts until you reach the **Account Added** screen. You'll notice that your web browser will automatically sign you into your account profile.

| × ∨ ≌ login.cfa.vic.gov.au < :                                               | ✓ Security Methods Security methods help your account security applications. | when signing in to Okta and other |
|------------------------------------------------------------------------------|------------------------------------------------------------------------------|-----------------------------------|
|                                                                              | Okta Verify                                                                  | Set up another<br>Remove          |
| To continue, tap "Open Okta Verify"<br>( ) ( ) ) ) ( ) ) ( ) ) ) ) ( ) ) ) ) | Google Authenticator                                                         | Set up                            |
| Open Okta Verify                                                             | Phone                                                                        | Set up                            |

3. Alternative non-camera option from your browser: Click on **Can't Scan** to when prompted to scan QR code on your browser

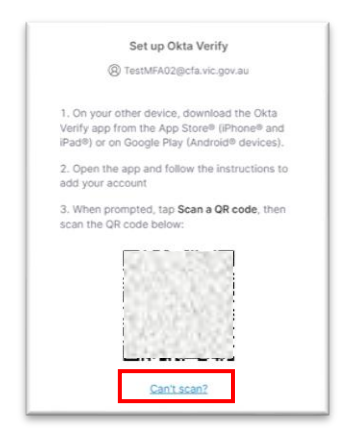

à

4. Click on **Text me a setup link**, then click **Next**. Enter your phone number then click **Send me a set up link**.

| CFA                                            |                                                                                           |                                                                                                    |
|------------------------------------------------|-------------------------------------------------------------------------------------------|----------------------------------------------------------------------------------------------------|
| Set up Okta Verify on another mobile<br>device | Set up Okta Verify via SMS<br>(1) TestMFA02@cfa.vic.gov.au<br>Country/région<br>Australia |                                                                                                    |
| How would you like to set up Okta Verify?      | Phone number<br>+61                                                                       | Check your text messages<br>@ TestMFA02@cfa.vic.gov.au                                                      |
| Email me a setup link     Text me a setup link | Make sure you can access the text on the receiving device                                 | We sent an SMS to rith an<br>Okta Verify setup line, to commute, upen the<br>link on your receiving device. |
| Next                                           | Or ny a unterent way to set up out a venify.                                              | Or <u>try a different way</u> to set up Okta Verify.                                                        |

5. You'll receive a text message on your phone from **OKTA** with a link to enrol for MFA. Click the link and follow the prompts to add your account, tap **Done**.

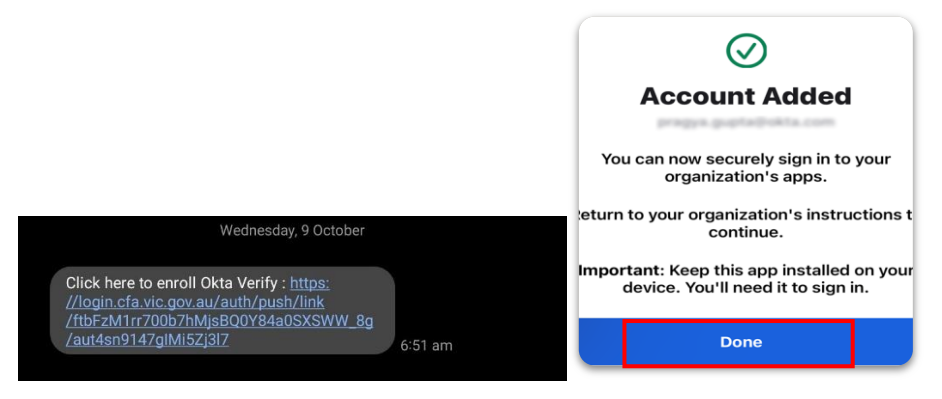

You will see that **Okta Verify** is now listed under **Security Methods** in your profile, confirming it has been successfully registered. You'll now be prompted to use MFA during future logins.

| Security methods help your account security when signing in to Okta and other<br>applications. |                |
|------------------------------------------------------------------------------------------------|----------------|
| Okta Verify                                                                                    | Set up another |
|                                                                                                | Remove         |
| Google Authenticator                                                                           | Set up         |
| Phone                                                                                          | Set up         |